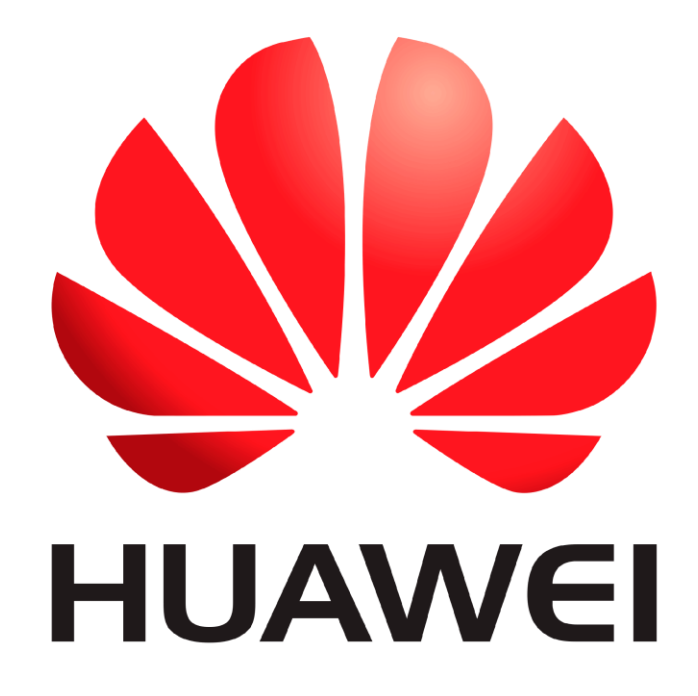

# Huawei Qualcomm – Frp lock remove by DTpro team

### **RUN Qualcomm Module**

| Registered TO [Support@emmc-software.ru]               |                   |                   |                         | Menu 👻 😑 🗙                 |
|--------------------------------------------------------|-------------------|-------------------|-------------------------|----------------------------|
| Qualcomm Partition Factory Partition Android General   |                   |                   |                         |                            |
|                                                        | Device            |                   | •                       | O RESET EFS                |
|                                                        | Speed 11520       | 0 🔻 XBool Autc    | ▼ Type Norr ▼ ED        | Frp Erase                  |
|                                                        | Brand Auto-       | Det 💌 Select Loa  | adei 🔏 Xiaomi Info      | Boot-Info Help             |
|                                                        | Select Raw F      | ile Select Patch  | 🛄 wipe ime) 👃           | Skip Auth / UBL temp       |
|                                                        | QCOMM pro         | eMMc partition    | XWriter Mi Fla          | ash                        |
|                                                        | O Partition       | 🚊 Size            | 🕑 Start Address         | 📑 Filename                 |
|                                                        |                   |                   |                         |                            |
|                                                        |                   |                   |                         |                            |
|                                                        |                   |                   |                         |                            |
|                                                        |                   |                   |                         |                            |
|                                                        |                   |                   |                         |                            |
|                                                        |                   |                   |                         |                            |
|                                                        | Model Honor       | 50 lite [NewtonH] | repair Network!         | [FB] Identify              |
|                                                        | Specia            |                   | OW rebrand ID           | Frase Write                |
|                                                        |                   |                   |                         |                            |
|                                                        |                   | Qualcomm    Vivo  | Nokia    Samsung    Hua | wei    Oppo    Asus    ZIE |
| eMMCIUES S www.eMMC-Software Nobo NO Credits I No Extr | a Pack Activat OU | ALCOMM pro Soft   | w HardWare ID : D6      | 34B-5CE59-73297-E085       |

#### In Brand Option : Select Huawei and Honor Devices | e-Token Authentication

| Autonim Fattudii       Fattudii       Petrice       Petrice       Petr |   | E 2/TOD/ Partition | Am dustid Company |                                                |                                                                                                    |                                                                                                    |                                                                                                    |                    |                                           |
|----------------------------------------------------------------------------------------------------|---|--------------------|-------------------|------------------------------------------------|----------------------------------------------------------------------------------------------------|----------------------------------------------------------------------------------------------------|----------------------------------------------------------------------------------------------------|--------------------|-------------------------------------------|
| Model Honor 50 lite [NewtonH]  repair Network] Slot Boot [FB] Identify Special Task QR QW rebrand ID Erase Write                                                                                                    |   |                    | Android General   | <br>Device<br>Speed<br>Brand<br>Select<br>QCOM | 115200 V<br>Auto-Detet<br>•Xiaomi Devic<br>•Huawei and<br>•Nokia HMD S<br>•Vivo Devices<br>•Sharp Device | BootAutc<br>Select Loade<br>es   e-Token Au<br>Honor Devices<br>imartphone De<br>  Non Authent<br>s   Non Authent | Type Norr CEDL<br>Type Norr CEDL<br>Xiaomi Info<br>Athentication<br>I e-Token Authentica<br>vices   Non Authentici<br>ication<br>thication | Res     Transport  | SET EFS<br>Frp Eras<br>O Help<br>JBL temp |
|                                                                                                    | 4 |                    |                   | <br>Model                                      | Honor 50 lite<br>Special Task                                                                            | NewtonH] V                                                                                                    | repair Network] Slot<br>V rebrand ID                                                                                                    | Boot [FB]<br>Erase | Identify<br>Write                         |

## In Xboot Option : Select your Model

|              | Device RESET E                                                                                   | FS    |
|--------------|--------------------------------------------------------------------------------------------------|-------|
|              | Speed 115200 VBootHon V Type Norr V EDL V Frp                                                    | Erase |
|              | Brand Huawei V Sel Honor X8 [1F-???]                                                             |       |
|              | Select Raw File Select<br>Honor X30 4G [ANV-???]                                                 |       |
|              | QCOMM pro eMMc pari<br>Huawei Nova 9 [NAM-???]                                                   |       |
|              | View Partition Si Huawei Nova 9 PRO [RTE-???]<br>Huawei Hinova9 [Hera-BD??]                      |       |
|              | Huawei HiNova9 Pro [Hebe-BD??]<br>Huawei Nova 9SE [JLN-???]                                      |       |
|              | Honor 70 lite (RBN-???)<br>Honor X8a 5G (RBN-???)                                                |       |
|              | Honor X8 5G (VNE-???)                                                                            |       |
|              | Honor 50 pro (RNA-???)                                                                           |       |
|              | Magic Sitte (KMO-111)                                                                            |       |
|              |                                                                                                  |       |
|              |                                                                                                  |       |
|              | Model Honor 50 lite [NewtonH]                                                                    |       |
|              |                                                                                                  |       |
|              | CR QW rebrand ID Erase W                                                                         | rite  |
| And some hit | a hAlakia historia a historia (historia) dan shirtin dhi a kata da a da a da a da a da a da a da |       |

# Connect your Device in Qualcomm Mode [EDL]

| 🛃 Administrador de dispositivos          | _ | × |
|------------------------------------------|---|---|
| Archivo Acción Ver Ayuda                 |   |   |
|                                          |   |   |
| V 🗄 DESKTOP-CQ3UHFJ                      |   |   |
| > 🏣 Adaptadores de pantalla              |   |   |
| > 🚽 Adaptadores de red                   |   |   |
| > 🦢 Baterías                             |   |   |
| > 🚯 Bluetooth                            |   |   |
| > 👰 Cámaras                              |   |   |
| > 🚍 Colas de impresión                   |   |   |
| > 📲 Componentes de software              |   |   |
| > 🍇 Controladoras de almacenamiento      |   |   |
| > 🌵 Controladoras de bus serie universal |   |   |
| > 🏣 Dispositivos del sistema             |   |   |
| > 👖 Entradas y salidas de audio          |   |   |
| > 💻 Equipo                               |   |   |
| > 📕 Firmware                             |   |   |
| > Monitores                              |   |   |
| > Mouse y otros dispositivos señaladores |   |   |
| > Procesadores                           |   |   |
| V 📮 Puertos (COM y LPT)                  |   |   |
| 💭 Qualcomm HS-USB QDLoader 9008 (COM17)  |   |   |
| > 🔤 Teclados                             |   |   |
| > 👝 Unidades de disco                    |   |   |
|                                          |   |   |

## Tick "Frp Erase" Option Press Erase Button Now!....

| Registered TO      | [Support@emmc-so         | oftware.ru]     |                          |                                               |                                                         |                                             | Menu 👻 🗕 🗙                   |
|--------------------|--------------------------|-----------------|--------------------------|-----------------------------------------------|---------------------------------------------------------|---------------------------------------------|------------------------------|
| Quaicomm Partition | Factory Partition        | Android Gene    | ral▲                     | Device<br>Speed 119<br>Brand Hu<br>Select Ray | 5200 VBoot Hon<br>awei Select Lo<br>w File Select Patch | ▼ Type Norr ▼ EDI<br>adei 《 Xiaomi Info<br> |                              |
|                    |                          |                 |                          | 🞸 Partiti                                     | on Size                                                 | XWriter Mi Fla                              | ish 🛃 Filename               |
|                    |                          |                 |                          |                                               |                                                         |                                             |                              |
|                    |                          |                 |                          |                                               |                                                         |                                             |                              |
| 4                  |                          |                 |                          | Model Ho                                      | nor 50 lite [NewtonH]<br>ecial Task QR                  | vepair Network!.                            | [FB] Identify<br>Erase Write |
| Booiloader Unlock  | AUTH    Firp arasa    PA | l ( repair Dual | بتعوي لظفار ومممنو لفلك  | ) Sinnesse (1911)                             | Flash    Format    Dissa                                | ible RSA    react EFS    Dow                | un Grade    Factory reset    |
| eMMC UFS S www     | w.eMMC-Software          | Nobo N          | O Credits   No Extra Pac | k Activat                                     | QUALCOMM pro Soft                                       | tw HardWare ID : D68                        | 4B-5CF59-73297-E085          |

## Wait the Operation to Finish

| alcomm Partition Factory Partition Android General                                                                                        |                        |                       |                                 |                        |
|----------------------------------------------------------------------------------------------------|------------------------|-----------------------|---------------------------------|------------------------|
| 9/11/2023 08:31:16 - SbI : 0x00000000                                                                                                    | Device                 |                       | <b>v</b> ]                      | RESET EFS              |
| 9/11/2023 08:31:16 - Writing Flash-Boot Loader                                                                                            | Speed 115200           | - VBoot Hop           |                                 |                        |
| 9/11/2023 08:31:20 - Setting Config                                                                                                    | Speed (115200          | * Nood(Holl           |                                 | • • V Frp Eras         |
| 9/11/2023 08:31:22 - Memory Type : eMMC                                                                                                   | Brand Huawei           | Select Loa            | dei 🖄 Xiaomi Info               | Boot-Info              |
| 9/11/2023 08:31:22 - Write Buffer : 1048576                                                                                               |                        |                       |                                 |                        |
| 9/11/2023 08:31:41 - Chip Size : 119.33 GB                                                                                                | Select Raw File        | Select Patch          | wine imei                       | Skin Auth / LIBI tem   |
| 9/11/2023 08:31:41 - Gpt Count : 120                                                                                                    | Selection              | Beleet raten          | in the met ()                   | Skip Auti / Obe tein   |
| //11/2023 08:31:44 - Searching for Required Data                                                                                          | OCOMM pro              | eMMc partition        | Wiritar Mi Ela                  | ch                     |
| 9/11/2023 08:31:45 - MODEL NUMBER : ANY-LX3                                                                                               |                        | convic purchaon       | Awrited with                    | 1311                   |
| 9/11/2023 00:51:45 - Build Number : ANT-LOSCO 4.2.0.105(C09E1TRTPT)                                                                       | 🙆 Partition            | 🔒 Size                | 🕑 Start Address                 | 😸 Filename             |
| //11/2023 00:31:45 - Android Version : 11<br>//11/2022 09:21:45 - Broload Version : ANV 102CO PRELOAD 4:2.0.1(C60P1)                      |                        |                       |                                 |                        |
| W11/2023 00:51:45 - Preiodu Version : ANT-LUSCQ-PRELOAD 4.2.0.1(C09K1)<br>W11/2022 00:21:45 - Cust Version : ANV L02CO CUST 4 2 0 11(C60) |                        |                       |                                 |                        |
| V11/2023 08:31:45 - Cust Version : ANV LCDD10 OVS 4 2 0 165                                                                               |                        |                       |                                 |                        |
| 2/11/2023 00:31:45 - System Version : A 2 0 165/60F11P1P1                                                                                 |                        |                       |                                 |                        |
| 2/11/2023 08:31:45 C version - C69                                                                                                    |                        |                       |                                 |                        |
| )/11/2023 08:31:45 - D version - D1                                                                                                    |                        |                       |                                 |                        |
| 0/11/2023 08:31:45 - PLMN : 334020                                                                                                    |                        |                       |                                 |                        |
| 9/11/2023 08:31:45 - BoardID : 8097                                                                                                    |                        |                       |                                 |                        |
| 9/11/2023 08:31:45 - Update Token : &token=140D99BBCCA9643E&hmac=                                                                         |                        |                       |                                 |                        |
| 9/11/2023 08:31:45 - Mode : UTF                                                                                                    |                        |                       |                                 |                        |
| 9/11/2023 08:31:45 - Vendor Country : telcel/mx                                                                                           |                        |                       |                                 |                        |
| 9/11/2023 08:31:45 - Security Flag : RT P                                                                                                 |                        |                       |                                 |                        |
| 9/11/2023 08:31:45 - System Lock State : 466                                                                                              |                        |                       |                                 |                        |
| 9/11/2023 08:31:45 - Lock Status : 1                                                                                                    |                        |                       |                                 |                        |
| )/11/2023 08:31:45 - Writing Frp Block;                                                                                                   | Madellanes             | O lite Manderel R     |                                 | Imitdaette             |
| )/11/2023 08:31:48 - Rebooting                                                                                                    | Model Honor:           | o nite [Newtonn]      | · Tepair Network:               | [LED] Identity         |
|                                                                                                    |                        |                       |                                 |                        |
|                                                                                                    | - Special              |                       | QW rebrand ID                   | Erase Write            |
|                                                                                                    |                        |                       |                                 |                        |
| Qualcomm                                                                                                    | Vivo    Nokia    Samau | mej () Hittawel () Op | po (  Asus    ZIE    LG    Xieo | uni    Authentitettion |
|                                                                                                    | 0 0                    |                       | 0 0 0 0                         | 2                      |

#### Note :

## Device requires factory reset from recovery, after removing Frp lock.

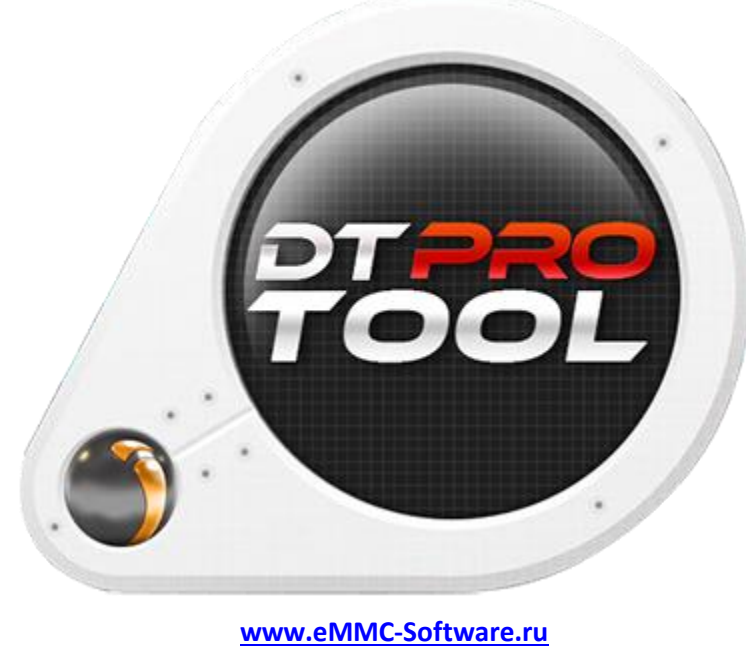

DTPRO TEAM